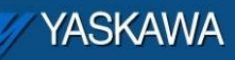

**Application Note** 

# Configuring a Phoenix Bus Coupler to communicate Modbus/TCP with an MPiec Controller

Yaskawa Electric America 2121 Norman Drive South Waukegan, IL 60085 1-800-927-5292

| YASKAWA                                                           |                |                     |
|-------------------------------------------------------------------|----------------|---------------------|
| Subject: Application Note                                         | Product: MPiec | Doc#: AN.MCD.09.045 |
| Title: Phoenix bus coupler communicating with an MPiec controller |                |                     |

## **Application Overview**

This document provides detailed steps on how to configure the Phoenix bus coupler to communicate with an Yaskawa MPiec controller using the Modbus/TCP protocol.

## **Application Highlights**

| Industry:       | Any                                                         |
|-----------------|-------------------------------------------------------------|
| Major Features: | Modbus I/O, Phoenix coupler operating as a slave (server)   |
| Results:        | Easy configuration, extra I/O using the Phoenix bus coupler |

## Products Used:

| Component           | Product and Model Number                              |
|---------------------|-------------------------------------------------------|
| Controller          | MPiec controller, Minimum Firmware version 1.1.1.4    |
| Software            | MotionWorks IEC Express or Pro, Minimum Ver 1.1.1.7   |
| Third Party Devices | Phoenix MODBUS bus coupler: IL ETH BK DI8 DO4 2TX-PAC |

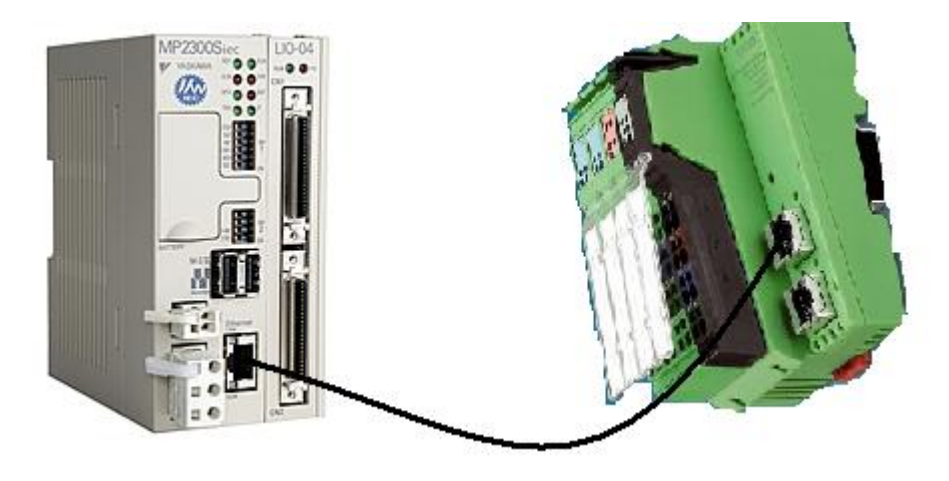

Figure 1: Communication configuration

| YASKAWA                                  |                          |                     |
|------------------------------------------|--------------------------|---------------------|
|                                          |                          |                     |
| Subject: Application Note                | Product: MPiec           | Doc#: AN.MCD.09.045 |
| Title: Phoenix bus coupler communicating | with an MPiec controller |                     |

## Application Requirements

Application Specifications and Constraints

- Cycle Speeds: Modbus poll period 20 ms
- Transmission: Modbus TCP

## Implementation Method of Core Operation

#### Configuration on the Phoenix bus coupler:

Use IP assign.exe which is free downloadable software from Phoenix's web page to assign the bus coupler an IP address of choice. For the test set up used in this document the Phoenix bus coupler IP address was set at 192.168.207.241. Once a valid IP address has been assigned to the device, go to the web interface of the bus coupler.

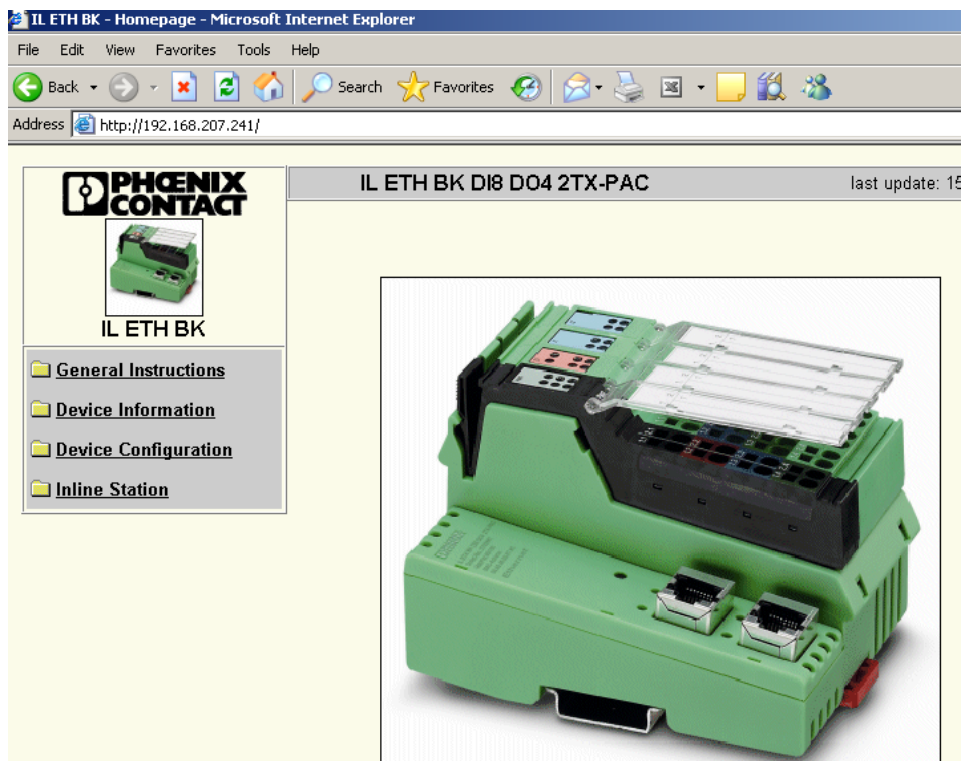

Figure 2: Phoenix bus coupler web page

| YASKAWA                                  |                          |                     |
|------------------------------------------|--------------------------|---------------------|
|                                          |                          |                     |
| Subject: Application Note                | Product: MPiec           | Doc#: AN.MCD.09.045 |
| Title: Phoenix bus coupler communicating | with an MPiec controller |                     |

## Set the configuration on each page of the Phoenix bus coupler as follows:

| CONTACT               | IL ETH BK DI8 D04 2TX-F                                                                                                 | AC                                                                                                    | last update: 15:34:17 |  |
|-----------------------|----------------------------------------------------------------------------------------------------|----------------------------------------------------------------------------------------------------|-----------------------|--|
|                       | <b>IP</b> Configuration                                                                                                 |                                                                                                    |                       |  |
|                       | IP Address                                                                                                    | 192.168.207.241                                                                                                    | ]                     |  |
| IL ETH BK             | Subnet Mask                                                                                                    | 255.255.255.0                                                                                                    |                       |  |
| General Instructions  | Default-Gateway                                                                                                    | 0.0.0.0                                                                                                    |                       |  |
| Device Information    | Please enter IP Address, S<br>decimal notation (e.g., 172                                                               | Please enter IP Address, Subnet Mask and Gateway Address in dotted<br>decimal notation (e.g., 172.16.16.230). The changes will take effect after the                                                                                                    |                       |  |
| Device Configuration  | reboot of the IL ETH BK.                                                                                                | reboot of the IL ETH BK.                                                                                                    |                       |  |
| IP Configuration      |                                                                                                    |                                                                                                    |                       |  |
| System Identification | Enter Password                                                                                                    |                                                                                                    | Reboot                |  |
| Software Update       |                                                                                                    |                                                                                                    |                       |  |
| Change Password       |                                                                                                    |                                                                                                    |                       |  |
| Inline Station        | BootP Requests                                                                                                    | Enable                                                                                                    | O Disable             |  |
| Home                  | Before disabling automatic<br>address. You will need the<br>setting of the IP address. I<br>the whole configuration ove | Before disabling automatic BootP setting, be sure to record the current IP<br>address. You will need the current IP address if you want to re-enable BootP<br>setting of the IP address. If you forget the IP address, the only way is to delete<br>the whole configuration over the Reconf-Button. |                       |  |
|                       | Enter Password                                                                                                    |                                                                                                    | Apply                 |  |

## Figure 3: IP configuration of the Phoenix bus coupler

| PHENIX                 | IL ETH BK DI8 DO4 2TX-P/     | AC last update: 15:35:10  |
|------------------------|------------------------------|---------------------------|
|                        | System Identificatio         | n                         |
|                        | Name of Device               | IL ETH BK DI8 DO4 2TX-PAC |
| IL ETH BK              | Description                  | Ethernet bus terminal     |
| General Instructions   | Physical Location            | Unknown                   |
| Device Information     | Contact                      | Unknown                   |
| 🔁 Device Configuration | Writing a new information ca | n take several seconds!   |
| IP Configuration       |                              |                           |
| System Identification  | Enter Password               | Apply                     |
| Software Update        |                              |                           |
| Change Password        |                              |                           |
| Inline Station         |                              |                           |
| 🖻 <u>Home</u>          |                              |                           |

Figure 4: Device ID page on Phoenix bus coupler

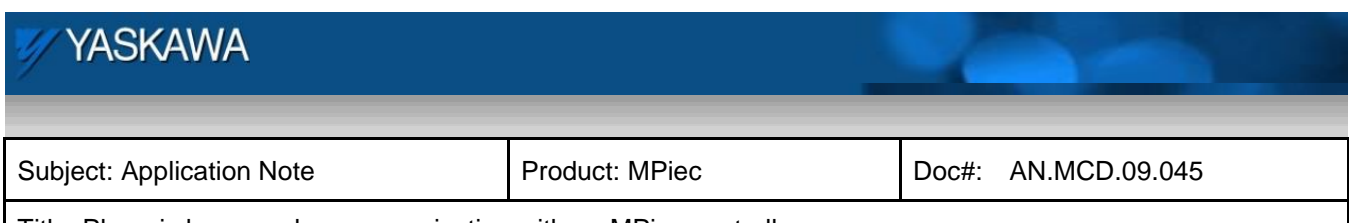

#### Title: Phoenix bus coupler communicating with an MPiec controller

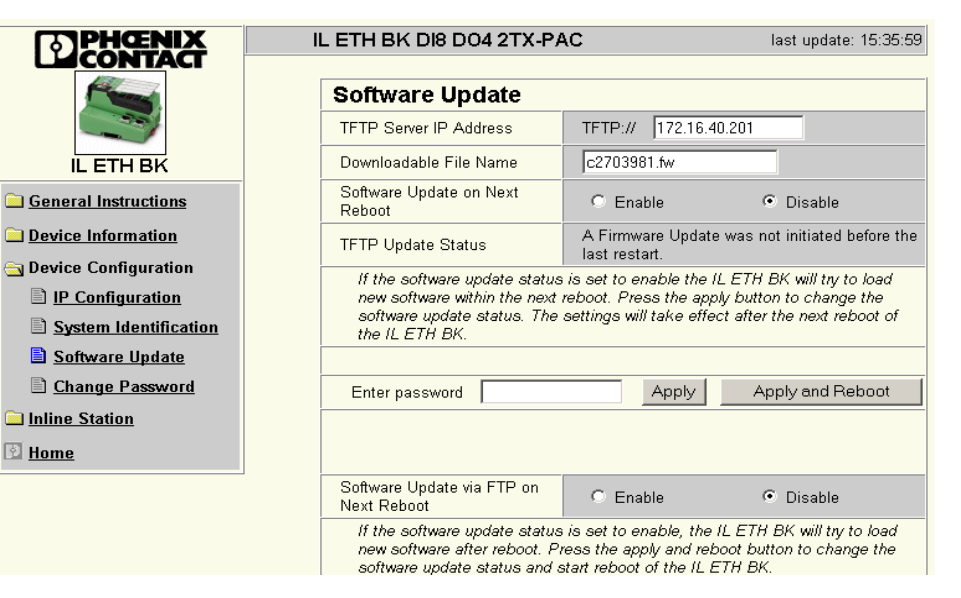

Figure 5: Software update page

| PHENIX                                            | IL ETH BK DI8 D04 2TX-P                                   | AC                                       | last update: 15:36:26       |
|---------------------------------------------------|-----------------------------------------------------------|------------------------------------------|-----------------------------|
|                                                   | Services<br>Plug&Play                                     |                                          |                             |
|                                                   | Plug&Play-Mode                                            | C Enable                                 | <ul> <li>Disable</li> </ul> |
| General Instructions                              | The status enable becomes<br>status disable is taken over | s effective after a rest<br>immediately. | art of the IL ETH BK. The   |
| Device Information           Device Configuration | Enter password                                            | Apply                                    | Apply and Reboot            |
| 🔄 Inline Station                                  |                                                           |                                          |                             |
| Services Process Data                             | Control Device Function                                   |                                          |                             |
| Monitoring           Remote Diagnostics           | This service can be used to                               | confirm the periphera                    | al faults of all modules.   |
| Bus Configuration                                 | Enter password                                            |                                          | Confirm                     |
| PCP Configuration                                 |                                                           |                                          |                             |
| 🖻 <u>Home</u>                                     |                                                           |                                          |                             |

Figure 6: Disable Plug and Play mode

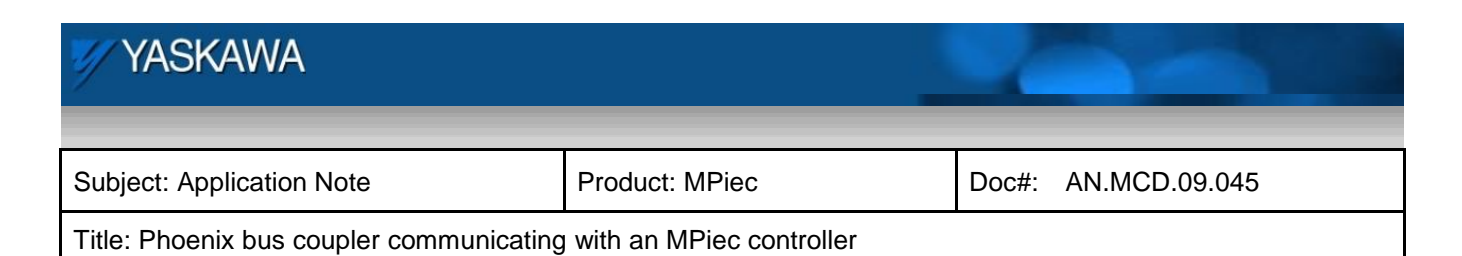

| PHENIX                                     | IL ETH BK DI8 D04 2TX-P                                       | AC last update: 15:37:05                                                                                                    |  |  |
|--------------------------------------------|---------------------------------------------------------------|----------------------------------------------------------------------------------------------------|--|--|
|                                            | Process Data Monit                                            | oring                                                                                                    |  |  |
| IL ETH BK                                  | Fault Response Mode                                           | <ul> <li>Reset Fault Mode (default)</li> <li>Standard Fault Mode</li> <li>Hold Last State Mode</li> </ul>                               |  |  |
| General Instructions                       | Process Data Watchdog<br>Timeout                              | 0 ms                                                                                                    |  |  |
| Device Information<br>Device Configuration | The time is indicated in mill<br>A value of 0 ms disables the | The time is indicated in milliseconds and ranges from 200 ms to 65,000 ms.<br>A value of 0 ms disables the Process OUT Data Monitoring. |  |  |
| Inline Station                             | Enter password                                                | Apply                                                                                                    |  |  |
| Process Data<br>Monitoring                 |                                                               |                                                                                                    |  |  |
| Remote Diagnostics                         | Network Failure                                               |                                                                                                    |  |  |
| Bus Configuration                          | Status                                                        | No network failure (nF) occurred.                                                                                                    |  |  |
| PCP Configuration                          |                                                               |                                                                                                    |  |  |
| Home                                       | Enter password                                                | Confirm                                                                                                    |  |  |

Figure 7: Set watchdog to 0 ms

| PHENIX                                                                                      | IL ETH BK DI8 DO4 2TX-PA                      | C last update: 15:37:35                                                                                                    |  |  |  |
|---------------------------------------------------------------------------------------------|-----------------------------------------------|----------------------------------------------------------------------------------------------------|--|--|--|
|                                                                                             | <b>Remote Diagnostics</b>                     | Remote Diagnostics                                                                                                    |  |  |  |
| IL ETH BK                                                                                   |                                               | <ul> <li>✓ Controller board ready-to-operate</li> <li>✓ Selected configuration ready-to-operate</li> <li>✓ Data transmission active</li> </ul> |  |  |  |
| General Instructions                                                                        | Diagnostic Status Register                    | <ul> <li>Diagnostic routine active</li> <li>Controller board/ hardware error</li> </ul>                                                        |  |  |  |
| Device Information                                                                          |                                               | <ul> <li>Bus error</li> <li>Perinheral fault</li> </ul>                                                                                        |  |  |  |
| Device Configuration                                                                        |                                               | User error / parameterization                                                                                                    |  |  |  |
| Inline Station                                                                              | Diagnostic Parameter<br>Register              | No additional information available.                                                                                                    |  |  |  |
| <ul> <li><u>Services</u></li> <li><u>Process Data</u></li> <li><u>Monitoring</u></li> </ul> | <u>, , , , , , , , , , , , , , , , , , , </u> |                                                                                                    |  |  |  |
| Remote Diagnostics                                                                          |                                               |                                                                                                    |  |  |  |
| Bus Configuration                                                                           |                                               |                                                                                                    |  |  |  |
| PCP Configuration                                                                           |                                               |                                                                                                    |  |  |  |
| 🔁 <u>Home</u>                                                                               |                                               |                                                                                                    |  |  |  |

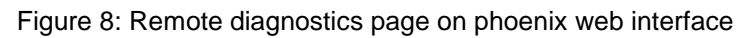

| YASKAWA                                                           |                |       |               |
|-------------------------------------------------------------------|----------------|-------|---------------|
|                                                                   |                |       |               |
| Subject: Application Note                                         | Product: MPiec | Doc#: | AN.MCD.09.045 |
| Title: Phoenix bus coupler communicating with an MPiec controller |                |       |               |

### Configuration for the MPiec controller:

Open a new project in MotionWorks IEC.

- 1) Open the Configuration Tool.
- 2) The Phoenix bus coupler will be a server (slave) and the MPiec controller will be the client (master) in this Modbus communication set up. The phoenix device will have to be added as a server device in the configuration tool. This addition must be performed while the Configuration Tool is offline to the controller.
- 3) Click on 'Modbus /TCP' in the left of the configuration tool in the configuration tree.

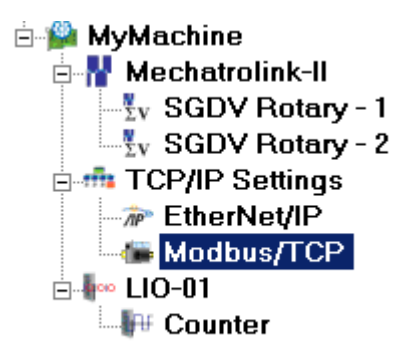

Figure 9: MotionWorks IEC - Device Configuration Tree

4) At the right bottom corner of the Configuration window, there will be an option to 'Add Slave Device'. Click on 'add slave device'

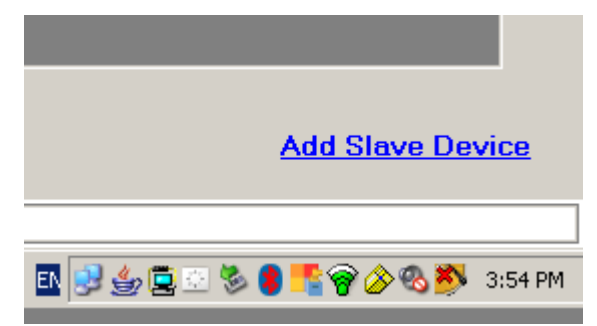

Figure 10: Add Phoenix bus coupler as Modbus slave

| YASKAWA                                                           |                |                     |  |
|-------------------------------------------------------------------|----------------|---------------------|--|
| Subject: Application Note                                         | Product: MPiec | Doc#: AN.MCD.09.045 |  |
| Title: Phoenix bus coupler communicating with an MPiec controller |                |                     |  |

5) Add the details of the phoenix bus coupler as shown below.

| Add ModbusTCP Devic  | ie in the second second second second second second second second second second second second second second se |
|----------------------|----------------------------------------------------------------------------------------------------|
| Name                 | phoenix                                                                                                    |
| IP Address           | 192 . 168 . 207 . 241                                                                                          |
| Status Variable      | pstat                                                                                                    |
| Update Interval (ms) | 50                                                                                                    |
| Comment              |                                                                                                    |
|                      |                                                                                                    |
|                      | Add Cancel                                                                                                    |

Figure 11: Configuration details of the bus coupler

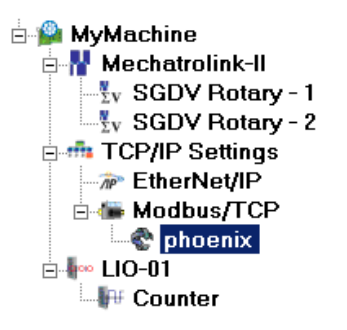

Figure 12: MotionWorks IEC Configuration after Phoenix slave added

|               | Add Data Bl    | <u>ock</u> |
|---------------|----------------|------------|
|               |                |            |
| N 😒 👍 🚉 😳 🇞 🌖 | <u>*</u> 🖗 🖉 🚰 | 3:56 PM    |

Figure 13: Adding data blocks for Modbus communication

| 🖅 YASKAWA                                                         |                |                     |  |  |  |
|-------------------------------------------------------------------|----------------|---------------------|--|--|--|
|                                                                   |                |                     |  |  |  |
| Subject: Application Note                                         | Product: MPiec | Doc#: AN.MCD.09.045 |  |  |  |
| Title: Phoenix bus coupler communicating with an MPiec controller |                |                     |  |  |  |

| Da | Data Blocks |                        |                  |            |         |  |  |  |  |
|----|-------------|------------------------|------------------|------------|---------|--|--|--|--|
|    | 1/O Group   | Function Code          | Starting Address | # of Items | Comment |  |  |  |  |
|    | grp5        | Read Holding Registers | 8001             | 1          |         |  |  |  |  |
|    | grp4        | Write Single Register  | 8002             | 1          |         |  |  |  |  |
|    |             |                        |                  |            |         |  |  |  |  |

Figure 14: Data block details for communication with the Phoenix Modbus bus coupler

- 6) Enter the IP address of the controller and connect to the controller.
- 7) Choose the offline configuration if asked to choose between auto discovered and offline configuration.
- 8) After going online, save the configuration and cycle power on the machine for the new configuration to take effect.
- 9) Also after saving, MotionWorks IEC will have variable groups created in the global variable list.
- 10) Insert new variables and assign hardware addresses as shown below. Two variables in this example are Input and output. The status of the connection with the phoenix bus coupler is available in the variable 'pstat' which was defined in the Configuration.

| 🖂 <phoenix> 'ig</phoenix>                                                                               | rp5' Address Range | e: %IB0 - %IB1 (* D | o Not Modify Group   | ) Name or Status | Variable‼*) |  |  |
|----------------------------------------------------------------------------------------------------|--------------------|---------------------|----------------------|------------------|-------------|--|--|
| input                                                                                                   | BYTE               | VAR_GLOBAL          |                      | %IB0             |             |  |  |
| pstat                                                                                                   | WORD               | VAR_GLOBAL          | (* Do Not Modify!! * | %MV2             |             |  |  |
| 🖂 <phoenix> 'ogrp4' Address Range: %QB2068 - %QB2069 (* Do Not Modify Group Name or Status Va</phoenix> |                    |                     |                      |                  |             |  |  |
| output                                                                                                  | BYTE               | VAR_GLOBAL          |                      | %QB2068          |             |  |  |

Figure 15: Variables added to the Phoenix Variable Group

- 11) Make the project.
- 12) Download it and 'Warm Start' the program.
- 13) Going into debug mode, one can see the variables in their online values. For a healthy connection, the status word 'pstat' displays 16#1000 (4096 decimal). In this example, the phoenix bus coupler has been wired such that the bus coupler's inputs have been looped back to its outputs. So, the inputs to the

| YASKAWA                                                           |                |                     |  |  |
|-------------------------------------------------------------------|----------------|---------------------|--|--|
|                                                                   |                |                     |  |  |
| Subject: Application Note                                         | Product: MPiec | Doc#: AN.MCD.09.045 |  |  |
| Title: Phoenix bus coupler communicating with an MPiec controller |                |                     |  |  |

MPiec will display the same values that are written to the outputs.

| 🖂 <phoenix> 'igrp5' Address Range: %IB0 - %IB1 (* Do Not Modify Group Name or Status Variable!! *)</phoenix> |         |      |            |                      |         |  |  |
|----------------------------------------------------------------------------------------------------|---------|------|------------|----------------------|---------|--|--|
| input                                                                                                    | 16#07   | BYTE | VAR_GLOBAL |                      | %IB0    |  |  |
| pstat                                                                                                    | 16#1000 | WORD | VAR_GLOBAL | (* Do Not Modify!! * | %MV2    |  |  |
| 🖃 shoenix> 'ogrp4' Address Range: %QB2068 - %QB2069 (* Do Not Modify Group Name or Status Variable!! *)      |         |      |            |                      |         |  |  |
| output                                                                                                    | 16#07   | BYTE | VAR_GLOBAL |                      | %QB2068 |  |  |

Figure 16: Debug mode values of the Modbus variables and status word